#### **IBM SPSS V28 INSTALLATION GUIDE**

#### **PRODUCT INSTALLATION**

- 1. Make sure that you have an active network connection to the Internet, and you must have
- 2. Establish connectivity to DU network.
- 3. Download the desired version of SPSS
- 4. To install SPSS v28 for Windows :
- 5. Right click on the file and select run as administrator.

### 1. Installer Download

Download and open the installer ISO. Do not open the ISO with a third-party archive utility.

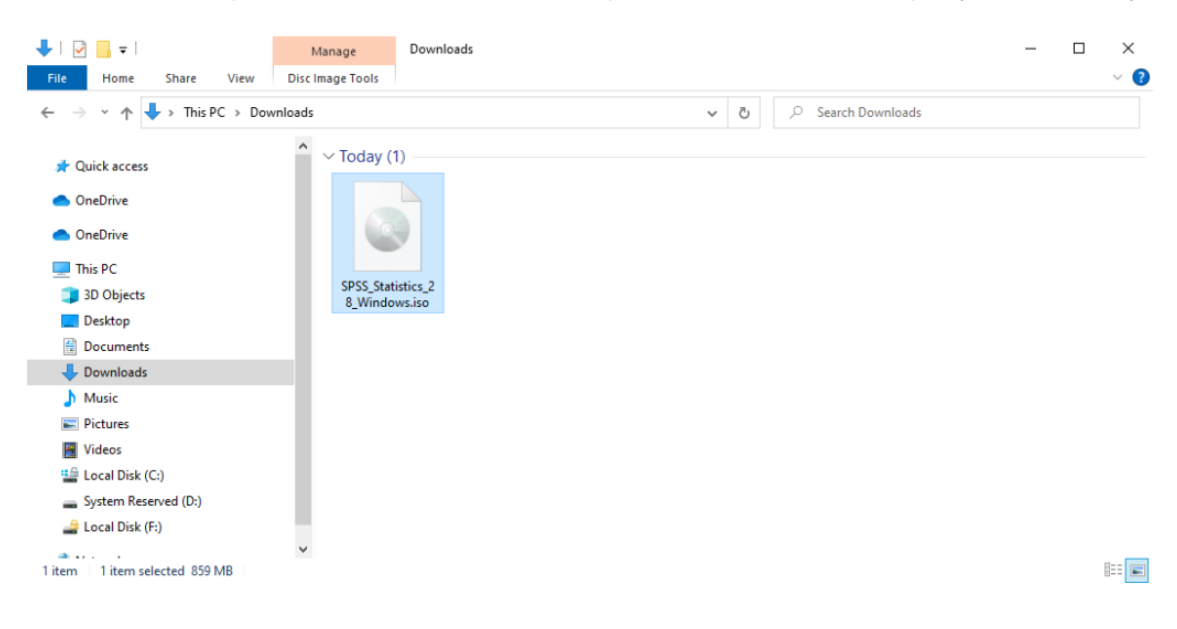

## 2. Installer Application

Close all running applications, then open the installer application.

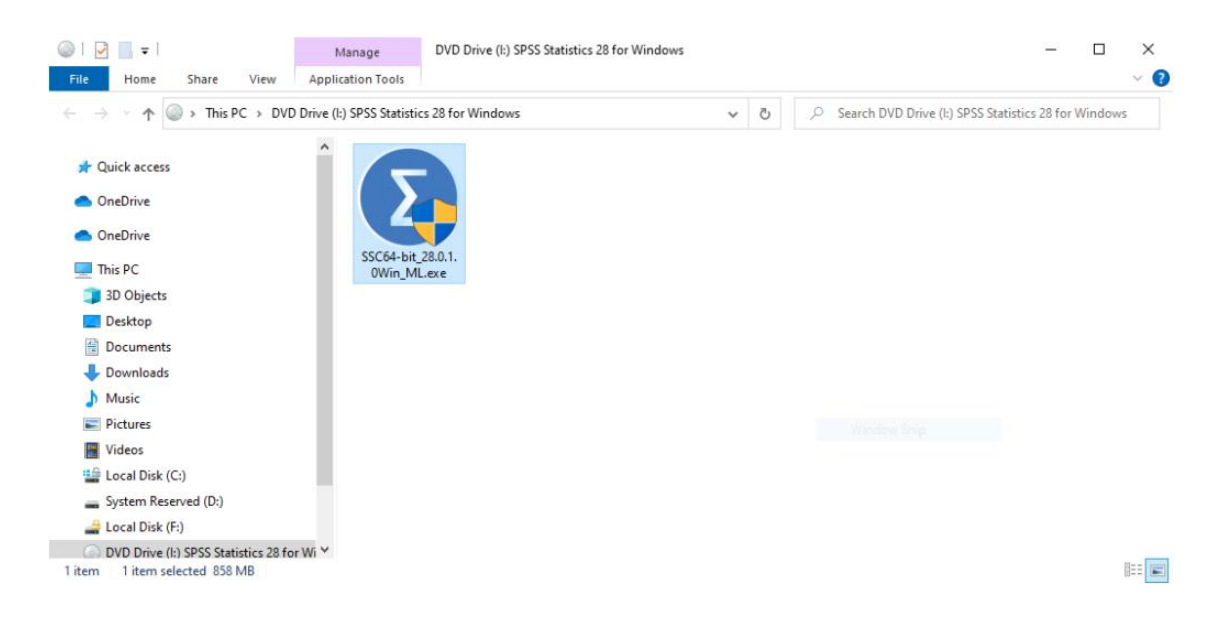

# 3. Installer Introduction Click Next.

| 😸 IBM SPSS Statistics - InstallShield Wizard 🛛 🗙 |                                                     |     |  |  |
|--------------------------------------------------|-----------------------------------------------------|-----|--|--|
| TDM                                              | Licensed Materials - Property of IBM Corp. (c)      | ^   |  |  |
| LDJIL.                                           | Copyright IBM Corporation and its licensors 1989,   |     |  |  |
|                                                  | 2021. IBM, IBM logo, ibm.com, and SPSS are          |     |  |  |
|                                                  | trademarks or registered trademarks of              |     |  |  |
|                                                  | International Business Machines Corp., registered   |     |  |  |
|                                                  | in many jurisdictions worldwide. A current list of  |     |  |  |
|                                                  | IBM trademarks is available on the Web at           |     |  |  |
|                                                  | www.ibm.com/legal/copytrade.shtml. Other            |     |  |  |
|                                                  | product and service names might be trademarks of    |     |  |  |
|                                                  | IBM or other companies. This Program is licensed    |     |  |  |
|                                                  | under the terms of the license agreement            |     |  |  |
|                                                  | accompanying the Program. This license agreement    | t I |  |  |
|                                                  | may be either located in a Program directory folder | •   |  |  |
|                                                  | or library identified as 'License' or               |     |  |  |
|                                                  | 'Non_IBM_License', if applicable, or provided as a  |     |  |  |
|                                                  | printed license agreement. Please read the          | ¥   |  |  |
|                                                  | < Back Next > Cancel                                |     |  |  |

4. Software License Agreement Select I accept the terms in the license agreement, then click Next.

| IBM SPSS Statistics - InstallShield Wizard                                                                                                    | ×  |  |  |
|----------------------------------------------------------------------------------------------------|----|--|--|
| License Agreement                                                                                                    | 4. |  |  |
| Please read the following license agreement carefully.                                                                                                    |    |  |  |
| NOTICE                                                                                                    | ~  |  |  |
| This document includes License Information documents below for multiple<br>Programs. Each License Information document identifies the Program(s) to<br>which it applies. Only those License Information documents for the Program(s)<br>for which Licensee has acquired entitlements apply. |    |  |  |
|                                                                                                    | ~  |  |  |
| I accept the terms in the license agreement     Print                                                                                                    |    |  |  |
| ○ I do not accept the terms in the license agreement                                                                                                    |    |  |  |
| InstallShield                                                                                                    |    |  |  |
| < Back Next > Cancel                                                                                                    |    |  |  |

### 5. Destination Folder Click Next.

| 🖟 IBM SPS              | S Statistics - InstallShield Wi                                | zard              |                         | ×      |
|------------------------|----------------------------------------------------------------|-------------------|-------------------------|--------|
| Destinati<br>Click Nex | i <b>on Folder</b><br>xt to install to this folder, or clic    | k Change to insta | ll to a different folde | く      |
|                        | Install IBM SPSS Statistics to:<br>C:\Program Files\IBM\SPSS S | tatistics\        |                         | Change |
| InstallShield -        |                                                                | < Back            | Next >                  | Cancel |

# 6. Ready to InstallClick Install.

| iBM SPSS Statistics - InstallShield Wizard                                             | ×                             |
|----------------------------------------------------------------------------------------|-------------------------------|
| <b>Ready to Install the Program</b><br>The wizard is ready to begin installation.      | と                             |
| Click Install to begin the installation.                                               |                               |
| If you want to review or change any of your installation settings,<br>exit the wizard. | , click Back. Click Cancel to |
|                                                                                        |                               |
|                                                                                        |                               |
|                                                                                        |                               |
|                                                                                        |                               |
|                                                                                        |                               |
|                                                                                        |                               |
| InstallShield                                                                          |                               |
| < Back I                                                                               | nstall Cancel                 |

7. Install Completed Check Start IBM SPSS Statistics now, then click Finish.

| BIM SPSS Statistics - InstallShield Wizard |      |                                                                                                    |  |  |
|--------------------------------------------|------|----------------------------------------------------------------------------------------------------|--|--|
|                                            | IBM. | InstallShield Wizard Completed                                                                            |  |  |
|                                            |      | The InstallShield Wizard has successfully installed IBM SPSS Statistics. Click Finish to exit the wizard. |  |  |
|                                            |      | Start IBM SPSS Statistics now                                                                             |  |  |
|                                            |      | < Back Finish Cancel                                                                                      |  |  |

# PRODUCT AUTHORIZATION

1. Activate IBM SPSS Statistics Click Launch License Wizard.

| IBM SPSS Statistics                                                   | ×                                                                    |
|-----------------------------------------------------------------------|----------------------------------------------------------------------|
| Activate IBN                                                          | I SPSS Statistics                                                    |
| Activate your subscription or trial                                   | Activate with an authorization code or the License<br>Manager Server |
| Login with IBM ID                                                     | Launch License Wizard                                                |
|                                                                       | or                                                                   |
| For more information on IBM SPSS Statistics activation choices, see [ | BM SPSS Statistics Features and Modules.                             |
|                                                                       | Privacy Policy                                                       |

# 2. License Status Click Next.

| BIM SPSS Statistics Licensing                                                                                                    | _      |             | $\times$ |
|----------------------------------------------------------------------------------------------------|--------|-------------|----------|
| License Status                                                                                                    |        |             |          |
| You are currently licensed for the following:                                                                                                    |        |             |          |
| You are currently licensed for the following: License information for IBM SPSS Statistics installed in C:\Program Files\\BM\SPSS Statistics No licenses found for IBM SPSS Statistics 28. ErrCode=1 SubCode=18 |        |             |          |
|                                                                                                    |        |             |          |
|                                                                                                    |        |             |          |
|                                                                                                    |        |             |          |
|                                                                                                    | ()     | _           | _        |
|                                                                                                    | Next > | <u>C</u> an | cel      |

3. Product Authorization Select Concurrent user license, then click Next.

| BM SPSS Statistics Licensing                                                                                                    | -      |             | ×    |
|----------------------------------------------------------------------------------------------------|--------|-------------|------|
| Product Authorization                                                                                                    |        |             |      |
| Select one of the following:                                                                                                    |        |             |      |
| Authorized user license (I purchased a single copy of the product).<br>You will be asked to enter the authorization code(s) or license code(s) that you received from IBM. |        |             |      |
| Example Codes                                                                                                    |        |             |      |
| © Concurr <u>e</u> nt user license (My organization purchased the product and my administrator gave me a computer name o IP address).                                      | r      |             |      |
| Lock Code for this machine is: 4-2C472                                                                                                    |        |             |      |
| What is a Lock Code?                                                                                                    |        |             |      |
|                                                                                                    |        |             |      |
|                                                                                                    |        |             |      |
|                                                                                                    |        |             |      |
|                                                                                                    |        |             |      |
|                                                                                                    |        |             |      |
|                                                                                                    |        |             |      |
| < <u>B</u> ack                                                                                                    | Next > | <u>C</u> ar | ncel |

4. Enter The license manager server IP address click Next.

5. Licensing Completed Click Finish, then restart IBM SPSS Statistics.

# 6. Activate IBM SPSS Statistics Click Apply Existing License.

| <b>t</b> a | IBM SPSS Statistics                                                 | X                                                                    |  |  |  |
|------------|---------------------------------------------------------------------|----------------------------------------------------------------------|--|--|--|
|            | Activate IBM                                                        | SPSS Statistics                                                      |  |  |  |
|            | Activate your subscription or trial                                 | Activate with an authorization code or the License<br>Manager Server |  |  |  |
|            | Login with IBM ID                                                   | Apply Existing License                                               |  |  |  |
|            | or                                                                  |                                                                      |  |  |  |
| For        | more information on IBM SPSS Statistics activation choices, see [B] | M SPSS Statistics Features and Modules.<br>Privacy Policy            |  |  |  |